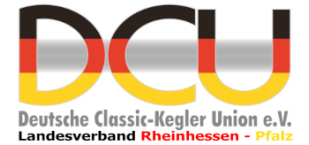

| Einführung                                    | 2 |
|-----------------------------------------------|---|
| Aufruf und Beschreibung der Webseite          | 2 |
| Eingabemöglichkeiten nach erfolgreichem Login | 4 |
| Ergebnisse bearbeiten                         | 5 |
| Passwort ändern                               | 8 |

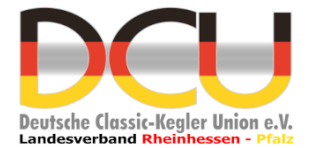

#### Einführung

Für die Erfassung der Ergebnisse der Einzelmeisterschaften soll ab sofort eine Webseite genutzt werden. Durch die Eingabe direkt im Web sind die Ergebnisse sofort im Liveticker und in der Ergebnisübersicht verfügbar. Eine Erfassung im Excelsheet entfällt, ist aber als Notfallersatz vorgesehen, sollte die Eingabe im Web ausfallen. Die Ausrichter bekommen vom LV eine Kennung mit Passwort für den Zugang zur Erfassung der Ergebnisse. In der Beschreibung wird "Spieler" verwendet, der Begriff beinhaltet "Spielerinnen und Spieler".

#### Aufruf und Beschreibung der Webseite

Die Webseite zur Erfassung ist über <u>https://www.rhp.dcu-ev.de/index.php/sportjahr-2021-</u>22/senioren-2021-22/senioren-2021-22-einzel oder <u>https://wolfg-</u> <u>hess.de/DCU/Einzel/start.html</u> zu erreichen. Nach dem Aufruf wird die Seite wie folgt angezeigt (Achtung Adresse der Webseite in Abbildung nur für interne Tests):

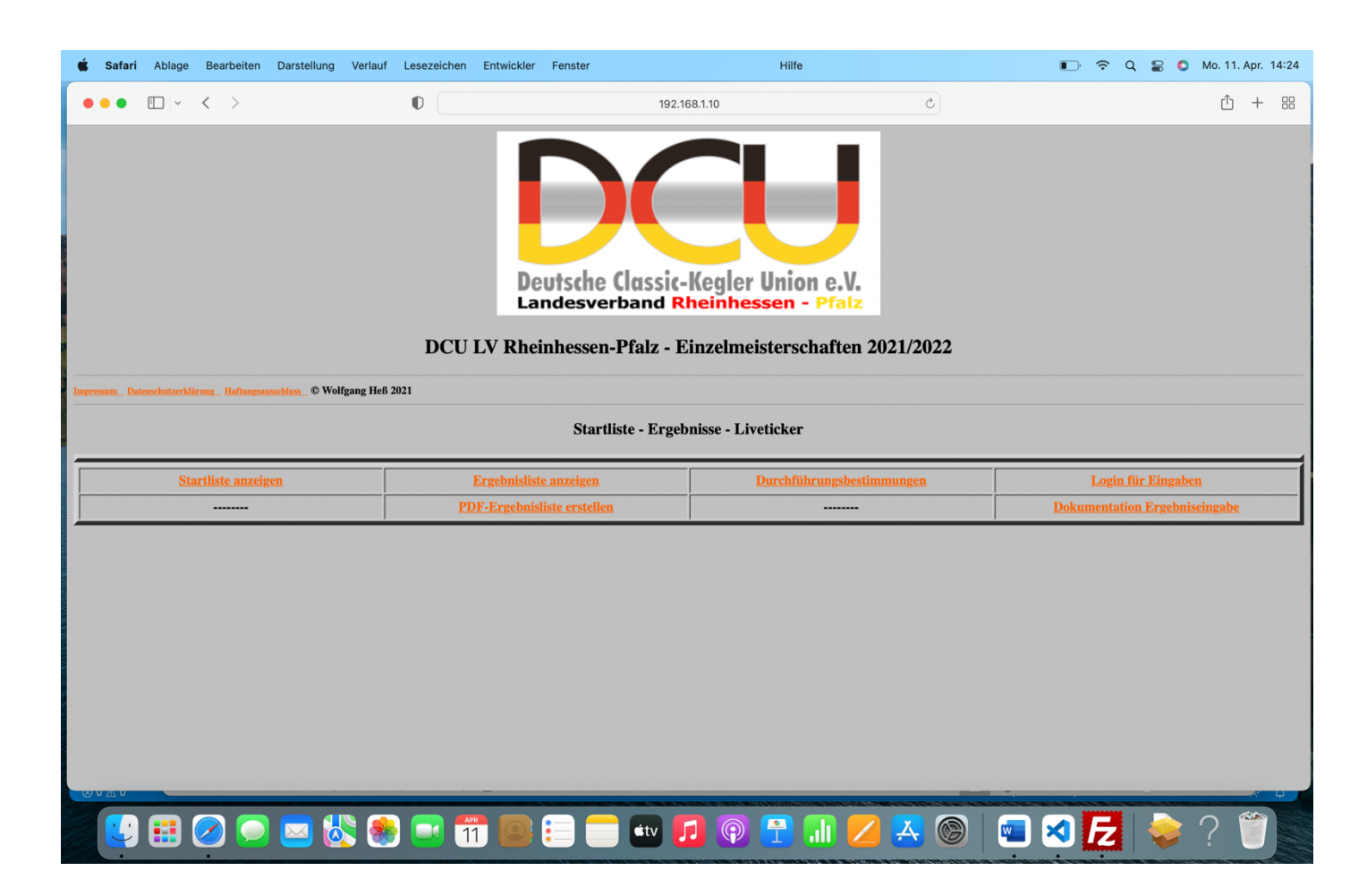

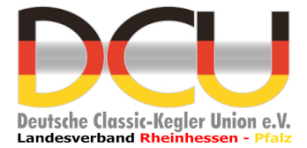

Über das Menü kann die Startliste, Ergebnisliste, Durchführungsbestimmungen und die Dokumentation (Anleitung) für die Ergebniseingabe angezeigt werden. Eine Ausgabe der Ergebnisse in der PDF – Datei ist auch möglich. Über den Menüpunkt "Login für Eingaben" gelangt man zur Ergebniseingabe.

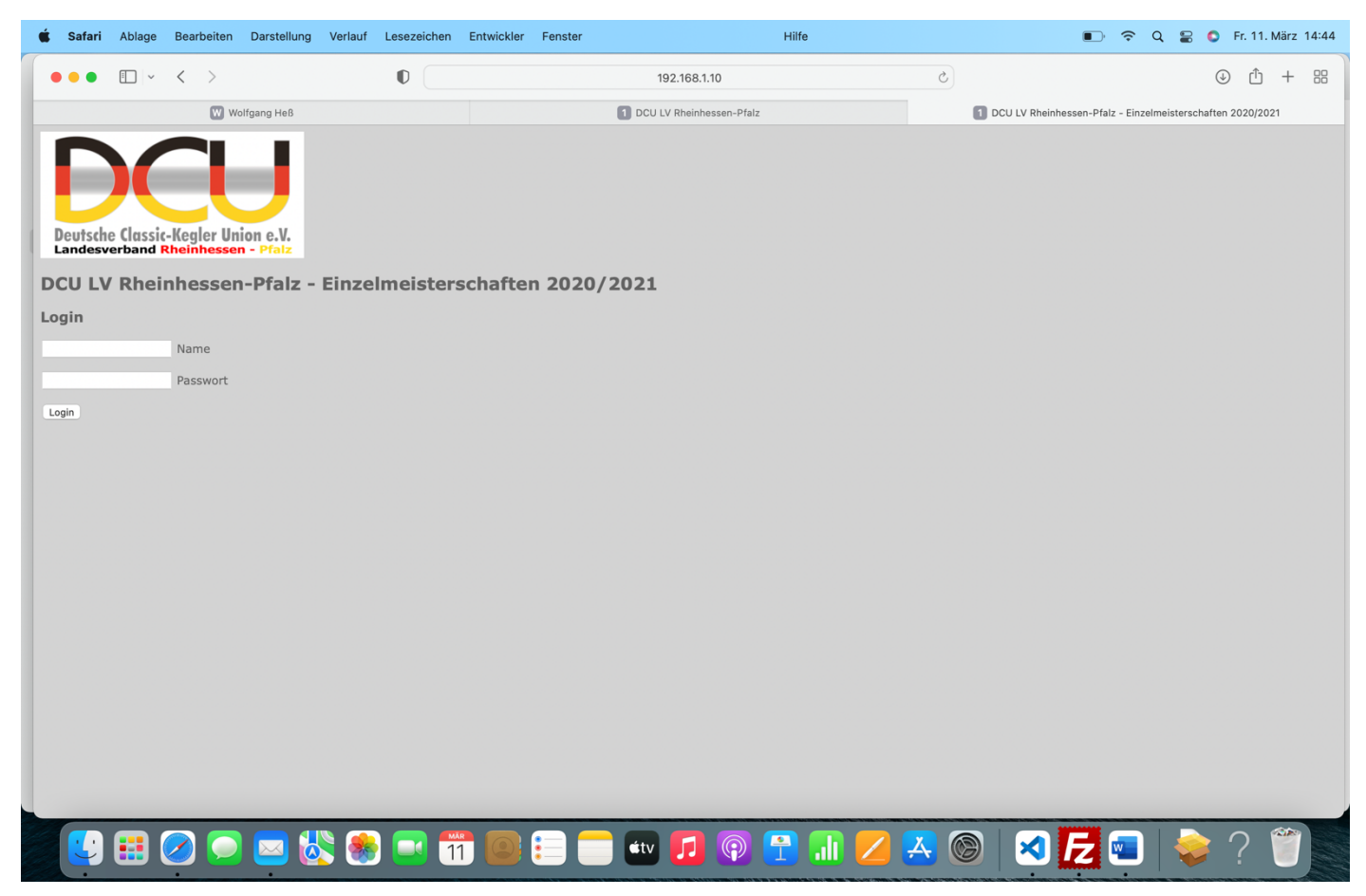

Hier ist der Name und das Passwort einzugeben. Die Daten werden dem Ausrichter vom LV zur Verfügung gestellt. Zum Login bitte den Button "Login" anklicken oder die Return-Taste betätigen. Stimmen "Name" und "Passwort" wird folgende Seite geöffnet:

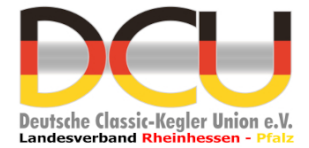

| •                              | Safari                                                                  | Ablage | Bearbeiten | Darstellung | Verlauf | Lesezeichen | Entwickler | Fenster                    |              | Hilfe |          |   | 🗈 🗢 Q                                   | 岩 🔕 Fr. 1      | 1. März | 14:46 |  |
|--------------------------------|-------------------------------------------------------------------------|--------|------------|-------------|---------|-------------|------------|----------------------------|--------------|-------|----------|---|-----------------------------------------|----------------|---------|-------|--|
|                                | •••                                                                     | i v    | < >        |             |         | 0           |            |                            | 192.168.1.10 |       |          | c |                                         | J I            | ) +     | 88    |  |
| E                              |                                                                         |        | W W        | olfgang Heß |         |             |            | 1 DCU LV Rheinhessen-Pfalz |              |       |          |   | 192.168.1.10/DCU/Einzel/DCU_e_start.php |                |         |       |  |
| 1                              | Deutsche Classic-Kegler Union e.V.<br>Landesverband Rheinhessen - Pfalz |        |            |             |         |             |            |                            |              |       |          |   |                                         |                |         |       |  |
|                                | Auswahlmenü                                                             |        |            |             |         |             |            |                            |              |       |          |   |                                         |                |         |       |  |
| Ergebnisse erfassen und ändern |                                                                         |        |            |             |         |             |            |                            |              |       |          |   | Passwort ändern                         |                |         |       |  |
|                                |                                                                         |        |            |             |         |             |            |                            |              |       |          |   |                                         |                |         |       |  |
|                                |                                                                         |        |            |             |         |             |            |                            |              |       |          |   |                                         |                |         |       |  |
|                                |                                                                         |        |            |             |         |             |            |                            |              |       |          |   |                                         |                |         |       |  |
|                                |                                                                         |        |            |             |         |             |            |                            |              |       |          |   |                                         |                |         |       |  |
|                                |                                                                         |        |            |             |         |             |            |                            |              |       |          |   |                                         |                |         |       |  |
|                                |                                                                         |        |            |             |         |             |            |                            |              |       |          |   |                                         |                |         |       |  |
|                                |                                                                         |        |            |             |         |             |            |                            |              |       |          |   |                                         |                |         |       |  |
|                                |                                                                         |        |            |             |         |             |            |                            |              |       |          |   |                                         |                |         |       |  |
|                                |                                                                         |        |            |             |         |             |            |                            |              |       |          |   |                                         |                |         |       |  |
|                                |                                                                         |        |            |             |         |             |            |                            |              |       |          |   |                                         |                | 1       |       |  |
|                                |                                                                         |        | <u> </u>   | l 🖂 🙋       | 8       |             | 1          |                            | itv 🗾 🖗      |       | <u> </u> |   | 🛛 🗾 📟                                   | <del>。</del> ? |         |       |  |

#### Eingabemöglichkeiten nach erfolgreichem Login

Mit der durch den LV bereitgestellten Kennung kann die Ergebniseingabe aufgerufen werden. Außerdem besteht die Möglichkeit das Kennwort für den Login zu ändern (Beschreibung weiter unten).

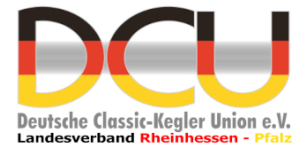

#### Ergebnisse bearbeiten

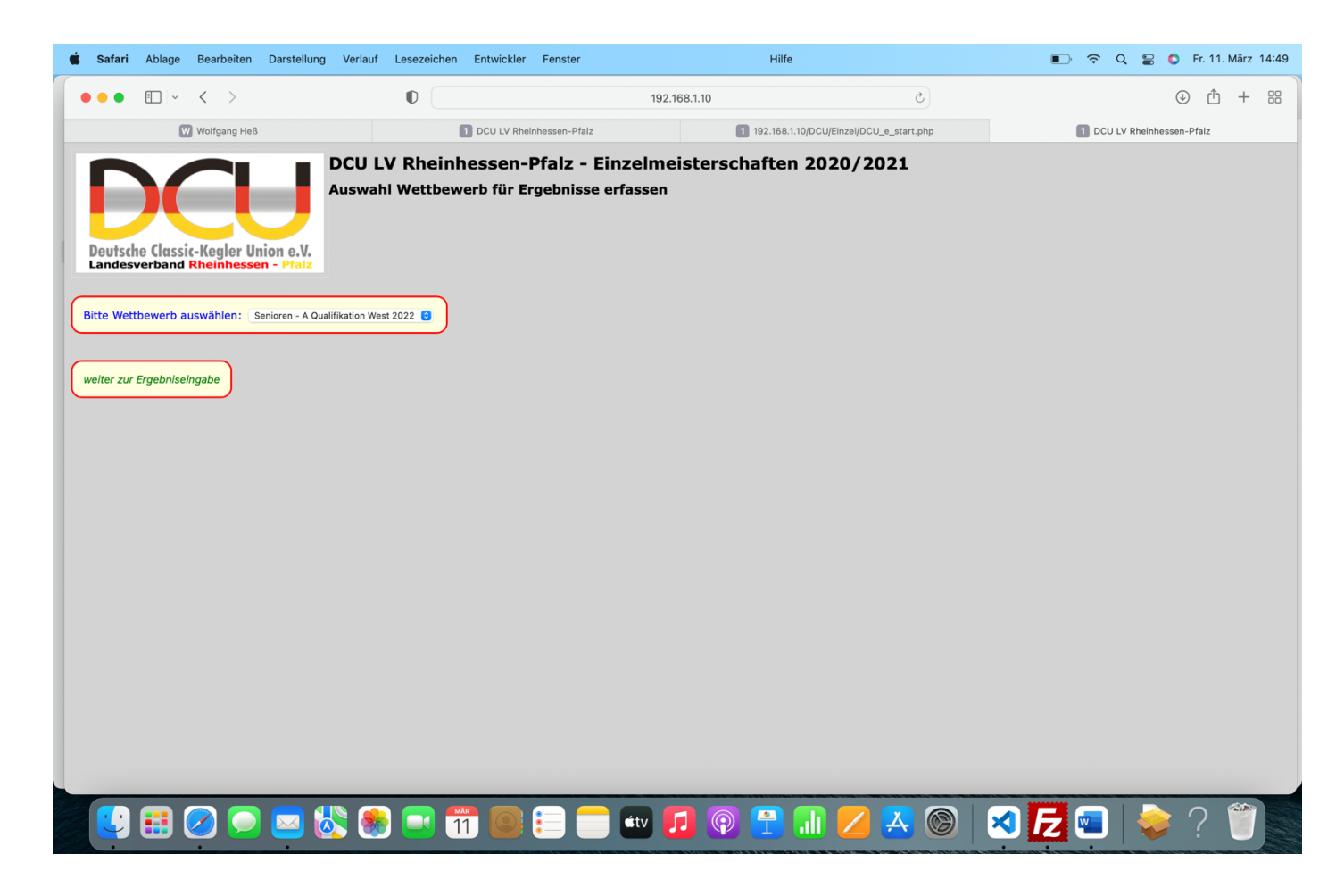

Zuerst ist der Wettbewerb auszuwählen, für welchen die Eingabe erfolgen soll. Achtung mit jeder Kennung können alle Wettbewerbe bearbeitet werden, deshalb bitte nur den Wettbewerb bearbeiten, welcher auf eurer Bahnanlage stattfindet. Nach der Auswahl des Wettbewerbs wird folgende Seite angezeigt:

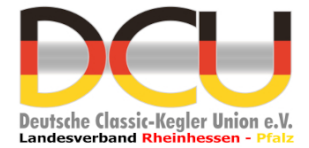

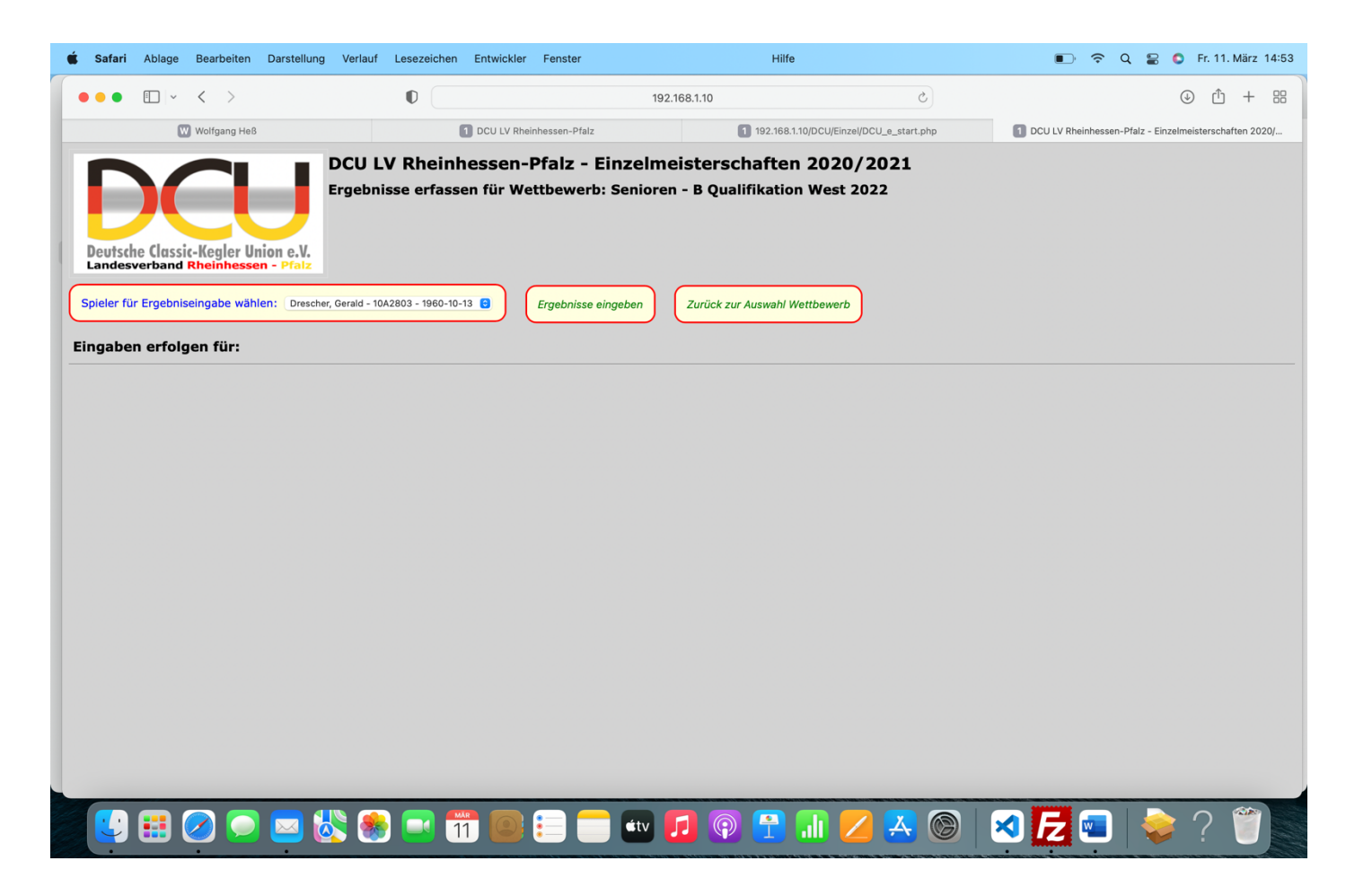

Hier ist dann der Spieler auszuwählen und die Auswahl mit dem Button "Ergebnisse eingeben" zu bestätigen. Mit dem Button "Zurück zur Auswahl des Wettbewerb" gelangt man wieder einen Schritt zurück.

Nach der Auswahl des Spielers wird die Eingabemaske angezeigt:

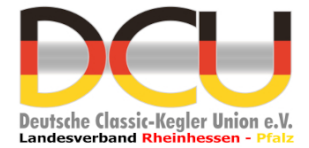

| 🗯 Safari Ablage                  | Bearbeiten Dar                                                                                                    | stellung V | erlauf Le | sezeichen En    | ntwickler Fe   | nster            |                                  | Hilfe                         |                  | 🗩 🗢 Q 😫 🔕 Fr. 11. März 14:57                             |        |         |     |   |  |  |  |
|----------------------------------|----------------------------------------------------------------------------------------------------|------------|-----------|-----------------|----------------|------------------|----------------------------------|-------------------------------|------------------|----------------------------------------------------------|--------|---------|-----|---|--|--|--|
| •••                              |                                                                                                    |            |           |                 |                |                  |                                  | 2.168.1.10                    |                  |                                                          |        | ④ ① + 器 |     |   |  |  |  |
| 0                                | Wolfgang Heß                                                                                                    |            |           |                 | CU LV Rheinhes | sen-Pfalz        | 1                                | 92.168.1.10/DCU/Einzel/DCU_e_ |                  | 1 DCU LV Rheinhessen-Pfalz - Einzelmeisterschaften 2020/ |        |         |     |   |  |  |  |
| Deutsche Classi<br>Landesverband | DCU LV Rheinhessen-Pfalz - Einzelmeisterschaften 2020/2021   Ergebnisse erfassen für Wettbewerb: Senioren - B Qualifikation West 2022   Spieler für Ergebniseingabe wählen: Drescher, Gerald - 10A2803 - 1960-10-13 |            |           |                 |                |                  |                                  |                               |                  |                                                          |        |         |     |   |  |  |  |
| Eingaben erfolg                  | on für: Dress                                                                                                    | her Cer    | ald - Pa  | commor          | 1042803        | R - Jahrgang: 1( | /1960                            |                               |                  |                                                          |        |         |     |   |  |  |  |
| Vorlauf - Land                   | stuhl - 30.04                                                                                                    | .2022      | aiu - Fa  | sinummer.       | . 10A280.      | - Janigang. It   | Endlauf - Mehlingen - 01.05.2022 |                               |                  |                                                          |        |         |     |   |  |  |  |
|                                  | Bahn                                                                                                    | Volle      | Abr.      | Gesam           | nt Fehl        | ]                |                                  | Bahn                          | Volle            | Abr.                                                     | Gesamt | Fehl    |     |   |  |  |  |
|                                  | 1                                                                                                    | 0          | 0         | 0               | 0              |                  |                                  | 1                             | 0                | 0                                                        | 0      | 0       |     |   |  |  |  |
|                                  | 2                                                                                                    | 0          | 0         | 0               | 0              |                  |                                  | 2                             | 0                | 0                                                        | 0      | 0       |     |   |  |  |  |
|                                  | Gesamt                                                                                                    | 0          | 0         | 0               | 0              |                  |                                  | Gesamt                        | 0                | 0                                                        | 0      | 0       |     | J |  |  |  |
| Ergebnisse in Datenb             | ank speichern                                                                                                    |            |           |                 |                |                  |                                  |                               |                  |                                                          |        |         |     |   |  |  |  |
|                                  |                                                                                                    | 1          |           | in Datasta      |                | al al a sure     |                                  |                               |                  |                                                          |        |         |     |   |  |  |  |
|                                  | en bitte immer mit                                                                                                    | dem Button | "Ergebnis | ise in Datenbar | nk speichen"   | sichern          |                                  |                               |                  |                                                          |        |         |     |   |  |  |  |
|                                  |                                                                                                    |            |           |                 |                |                  |                                  |                               |                  |                                                          |        |         |     |   |  |  |  |
|                                  | 2 🖸 🖉                                                                                                    | 2 🐼        | ٠         |                 |                | tv 💼             |                                  | 🔁 📶 💋 🖡                       | <mark>4</mark> 🛞 |                                                          |        |         | ? ( |   |  |  |  |

Hier sind die Ergebnisse pro gespielte Bahn zu erfassen. Alle Änderungen müssen mit dem Button "Ergebnisse in Datenbank speichern" gesichert werden. Nach dem Speichern kann für die weitere Ergebniseingabe ein anderer Spieler ausgewählt werden und für diesen die Ergebnisse eingegeben werden.

Nach dem Speichern sind die Ergebnisse sofort in der Ergebnisliste im Internet verfügbar.

Wenn ihr mit den Eingaben fertig seid, einfach die offenen Fenster schließen, ein spezieller Logout ist nicht erforderlich.

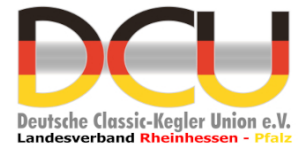

#### Passwort ändern

Nach dem Anklicken des Menüpunktes wird die Eingabemaske für das Ändern des Passwortes angezeigt:

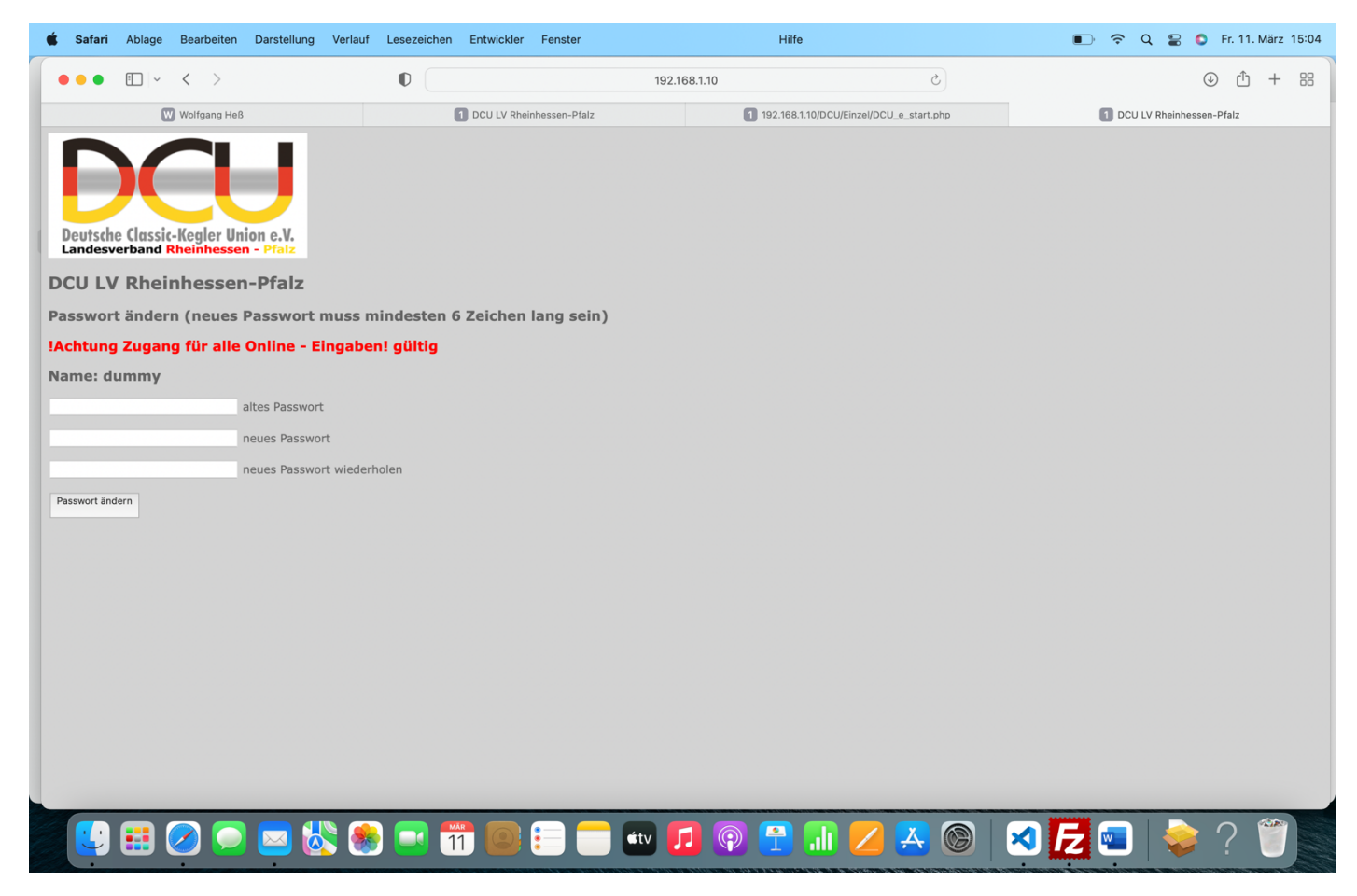

Hier bitte das alte Passwort und zweimal das neue Passwort eingeben. Achtung das Passwort muss mindestens 6 Zeichen lang sein. Nach dem Ändern einfach das Fenster schließen.